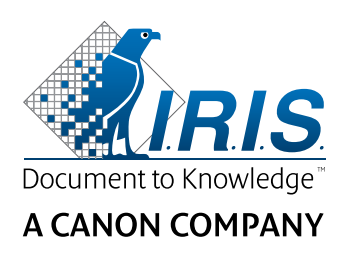

# IRISNotes<sup>®</sup> Air 3

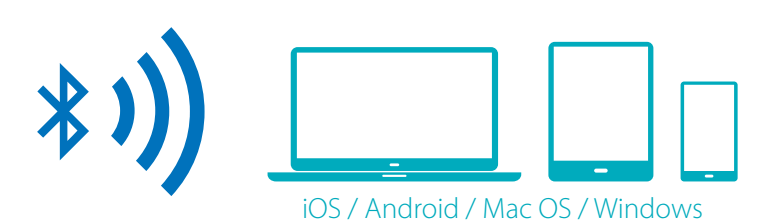

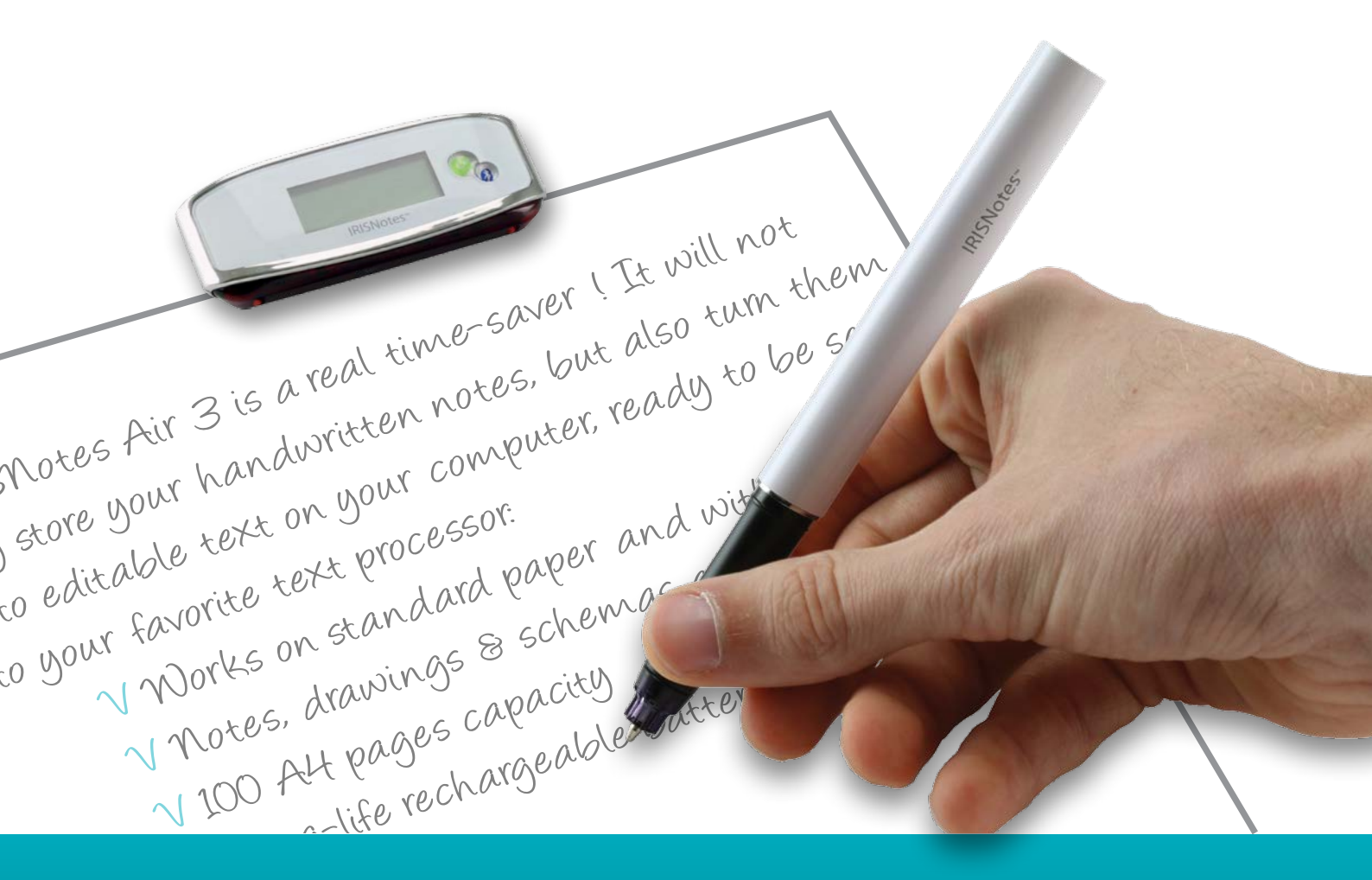

## You write, it types!

for Windows®, Mac®, iOS, Android

**Digital note Taker** 

Questa Guida rapida per l'uso viene fornita per aiutarvi a iniziare a usare **IRISNotes™Air 3**.

Le descrizioni riportate in questa documentazione si basano sui sistemi operativi Windows<sup>®</sup> 10, Mac<sup>®</sup> OS X Sierra, iOS 9.3.2 e Android 5.1.1. Prima di utilizzare lo scanner e il software, leggere attentamente la guida. Tutte le informazioni possono essere soggette a modifiche senza preavviso.

Per accertarsi di essere in possesso dell'ultima versione della presente documentazione, consultare la sezione FAQ o contattare l'Assistenza Tecnica, consultando il sito <u>www.irislink.com/support</u>.

## Sommario

| 1. Introduzione                                               | 2  |
|---------------------------------------------------------------|----|
| 2. Contenuto della confezione                                 | 2  |
| 3. Panoramica dell'hardware                                   | 2  |
| 4. Preparazione della penna IRISNotes                         | 4  |
| 5. Scrittura di note                                          | 5  |
| 6. Utilizzo del software IRISNotes                            | 7  |
| 6.1 Requisiti di sistema                                      | 7  |
| 6.2 Utilizzo di IRISNotes su Windows e Mac OS X               | 8  |
| 6.2.1 Installazione del software                              | 8  |
| 6.2.2 Scaricare note con MyScript Ink Retriever               | 9  |
| 6.2.3 Attivazione del software IRISNotes                      | 9  |
| 6.2.4 Modificare note all'interno dell'applicazione IRISNotes | 10 |
| 6.3 Utilizzo di IRISNotes su iOS e Android                    | 13 |
| 6.3.1 IRISNotes su iOS                                        | 13 |
| 6.3.2 IRISNotes su Android                                    | 17 |
| 6.3.3 Descrizione interfaccia e icone                         | 21 |
| 7. Utilizzo di IRISNotes come mouse                           | 22 |
| 8. Info tecniche                                              | 23 |
| 9. Informativa legale                                         | 24 |
| 10. Conformità                                                | 25 |
|                                                               |    |

## **1. Introduzione**

IRISNotes è una penna digitale portatile. Grazie a IRISNotes, i vostri appunti e disegni realizzati a mano si possono trasformare in testo editabile su PC, Mac, Tablet e Smartphone. Sarà poi possibile inviarli al vostro programma di videoscrittura preferito (Word, Outlook, Notepad) e condividerli sui social.

Con la app IRISNotes per iOS e Android è inoltre possibile salvare le sessioni di scrittura delle note commenti vocali compresi - per poterle utilizzare nei corsi MOOC (Massive Open Online Courses). Sarà ad esempio possibile creare delle micro lezioni da condividere online con gli studenti, fornire tutoring individuale utilizzando il tablet o lo smartphone come lavagne interattive, correggere compiti online, ecc.

## 2. Contenuto della confezione

Penna intelligente, unità ricevitore, 2 ricariche di inchiostro, estrattore della ricarica e cavo USB avvolgibile.

## 3. Panoramica dell'hardware

#### Unità ricevitore

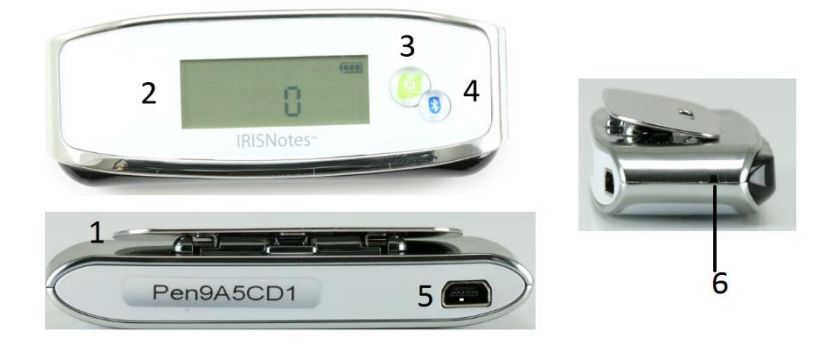

| 1 | Clip                     | Fissa l'unità ricevitore a un foglio di carta.                                                                                                   |
|---|--------------------------|----------------------------------------------------------------------------------------------------|
| 2 | Display                  | Visualizza lo stato corrente.                                                                                                    |
| 3 | Pulsante di              | Premerlo per accendere il ricevitore.                                                                                                    |
| 5 | accensione               | Tenere premuto per 3 secondi per spegnerlo.                                                                                                    |
| 4 | Connessione<br>Bluetooth | Premere per connettere il ricevitore a un dispositivo mobile.                                                                                    |
| 5 | Porta mini USB           | Inserire il cavo mini USB per collegare il ricevitore a un computer.                                                                             |
| 6 | Foro di reset            | Se il ricevitore non risponde, inserire un ago o una graffetta nel foro di <b>Reset</b> e premere per 3 secondi per ripristinare il dispositivo. |
|   |                          | Importante : utilizzare il pulsante di reset solo in caso di assoluta necessità.                                                                 |

#### Penna intelligente

| IRISNotes~ | 8 |
|------------|---|
|            | 7 |

| 7 | Porta mini USB | Inserire il cavo mini USB per collegare la penna a un computer e ricaricarla.<br>Nota: dopo circa 2 ore scollegare la penna.                   |
|---|----------------|----------------------------------------------------------------------------------------------------|
| 8 | Indicatore LED | Il LED è <b>acceso</b> durante la ricarica, <b>spento</b> a carica completa e <b>lampeggiante</b><br>quando il livello della batteria è basso. |

## Display

| 4<br>P        | Unità ricevitore collegata al computer.                                  |
|---------------|--------------------------------------------------------------------------|
| (MEMORY FULL) | Memoria piena: caricare i file nel computer e cancellarli dalla memoria. |
| P             | Batteria penna scarica.                                                  |
| (             | Batteria unità ricevitore scarica.                                       |
| P             | Modalità note.                                                           |
| Ø             | Modalità mouse.                                                          |
| 80            | Numero di note salvate in memoria.                                       |

## 4. Preparazione della penna IRISNotes

Avvertenza: non cercare di smontare la penna. Potrebbe danneggiarsi.

#### 4.1. Caricare la batteria della penna

- 1. Collegare la penna al computer mediante il cavo mini USB fornito. **Importante**: verificare che il computer sia acceso.
- 2. La penna impiega circa 2 ore a caricarsi completamente.

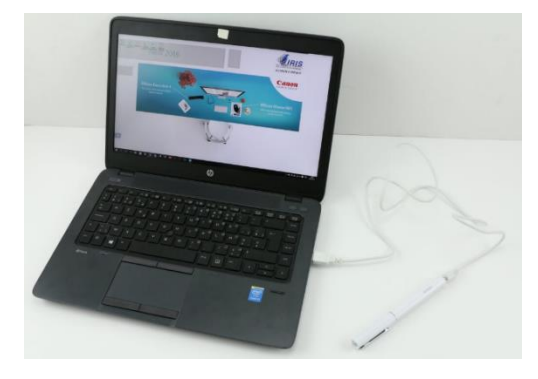

#### 4.2 Caricare l'unità ricevitore

- 1. Collegare l'unità ricevitore al computer mediante il cavo mini USB fornito. **Importante**: verificare che il computer sia acceso.
- 2. Il ricevitore impiega circa 2 ore a caricarsi completamente.

#### 4.3 Inserire una ricarica di inchiostro

- 1. Rimuovere il cappuccio dalla penna.
- 2. Inserire la ricarica nella punta della penna.
- 3. Premere delicatamente la ricarica fino a inserirla correttamente in sede.

**Importante**: se non si utilizza una delle ricariche fornite con il pacchetto IRISNotes, assicurarsi che si tratti di una ricarica metallica standard di diametro 2.35 mm \* 67.0 mm.

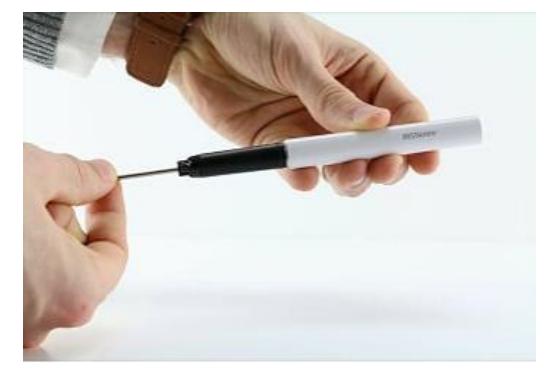

#### Per rimuovere una ricarica esaurita:

- 1. Rimuovere il cappuccio dalla penna.
- 2. Utilizzare l'estrattore per afferrare la ricarica.
- 3. Estrarre delicatamente la ricarica esaurita.

## 5. Scrittura di note

**Importante:** mentre si scrivono note, assicurarsi che il ricevitore sia scollegato dal computer.

Fase 1 Fissare l'unità ricevitore a un foglio di carta.

IRISNotes supporta fogli fino al formato A4.

**Suggerimento**: posizionare sempre l'unità in alto, al centro della pagina.

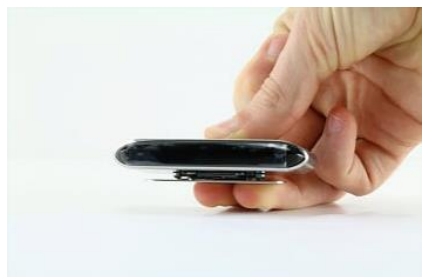

Fase 2 Premere il pulsante di accensione del ricevitore per accenderlo.

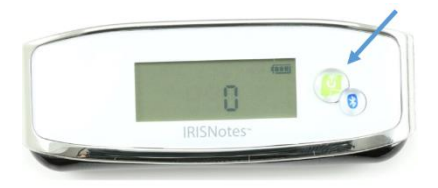

#### Fase 3 Iniziare a scrivere una nota.

Mentre si scrive, sarà possibile vedere l'icona della penna sul display  $^{/\!/}$ 

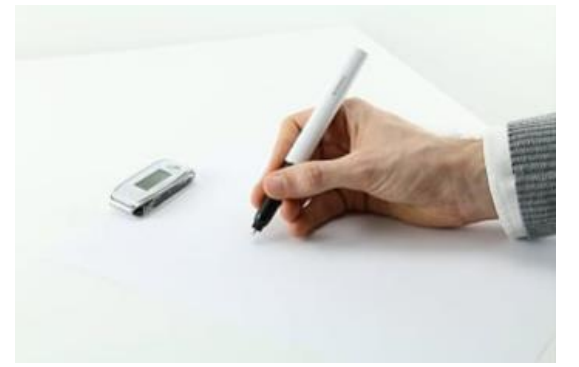

#### Suggerimenti per la scrittura

- Tenere saldamente la penna e scrivere normalmente.
- Non scrivere direttamente sotto il ricevitore, ma lasciare almeno un margine di 1,5 cm.
- Non tenere le dita tra la penna e l'unità ricevitore. Questo provoca il blocco del segnale.
- Scrivere in corsivo o stampatello. Evitare stili di scrittura particolari.
- Scrivere nel modo più uniforme possibile. Assicurarsi di utilizzare la stessa dimensione e forma ogni volta che si scrivere la stessa lettera o carattere. Utilizzare inoltre una dimensione più grande per differenziare le lettere maiuscole dalle minuscole.
- Lasciare spazio fra le parole. Evitare di sovrapporre lettere o caratteri.
- Non andare a capo con il trattino alla fine di una riga. Scrivere la parola intera nella riga successiva se non si ha lo spazio necessario.
- Utilizzare fogli a righe, per evitare di scrivere in direzione obliqua.

• Utilizzare **MyScript Trainer** per potenziare il riconoscimento della vostra calligrafia da parte del software.

Su Windows, l'applicazione si trova seguendo il percorso **Tutte le applicazioni** > **IRIS**. Su Mac OS X, si trova in **Applicazioni**.

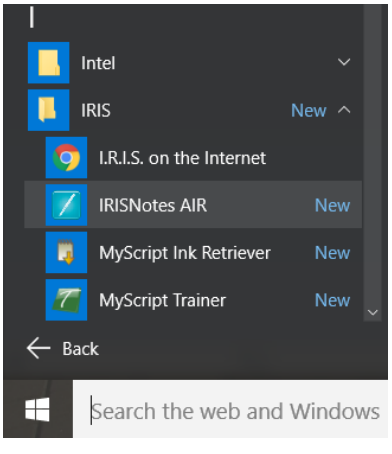

#### Windows

#### Fase 4 Premere una volta il pulsante di accensione per chiudere e salvare la nota corrente.

Per salvare le note nel ricevitore è necessario premere il pulsante. Il numero sul display aumenta di 1 ogni volta che viene premuto il pulsante di accensione dopo la scrittura di una nota. Il numero indica quante note sono salvate sul ricevitore. È possibile scrivere fino a 100 note in formato A4.

**Importante**: attivare il Bluetooth sul ricevitore solo se si desidera scrivere note all'interno della app **IRISNotes** per iOS o Android. Quando il Bluetooth è attivo, le note non possono essere salvate nel ricevitore.

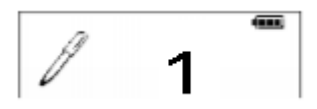

Fase 5 Caricare le note nell'applicazione IRISNotes su Windows, Mac OS X, iOS o Android

Consultare le sezioni <u>Utilizzo di IRISNotes su Windows e Mac OS X</u> e <u>Utilizzo di IRISNotes su iOS e</u> <u>Android</u> per informazioni su come procedere.

## 6. Utilizzo del software IRISNotes

## 6.1 Requisiti di sistema

| Windows                                      |                                          |  |
|----------------------------------------------|------------------------------------------|--|
| Computer e processore                        | Processore da 1 GHz o superiore.         |  |
| Memoria                                      | Minimo 512 MB di RAM. Consigliato 1 GB.  |  |
| Disco rigido                                 | Minimo 300 MB di spazio libero su disco. |  |
| Sistema operativo                            | Windows 10, 8 e 7. Tutti 32 o 64 bit.    |  |
| Mac OS X                                     |                                          |  |
| Computer e processore                        | Intel Core Duo 1 GHz.                    |  |
| Memoria                                      | Minimo 512 MB di RAM. Consigliato 1 GB.  |  |
| Disco rigido                                 | Minimo 475 MB di spazio libero su disco. |  |
| Sistema operativo                            | Mac OS X versione 10.9 o superiore.      |  |
| iOS                                          |                                          |  |
| Sistema operativo                            | iOS 8.0 e successivi.                    |  |
|                                              | 1280 * 720 (minimo).                     |  |
|                                              | 1920 * 1080 (consigliato).               |  |
| Bluetooth                                    | Bluetooth a basso consumo 4.0 (BLE).     |  |
| Android                                      |                                          |  |
| Sistema operativo Android 4.4.4 e superiori. |                                          |  |
|                                              | 1280 * 720 (minimo).                     |  |
|                                              | 1920 * 1080 (consigliato).               |  |
| Bluetooth                                    | Bluetooth a basso consumo 4.0 (BLE).     |  |

#### 6.2 Utilizzo di IRISNotes su Windows e Mac OS X

Per utilizzare IRISNotes, è necessario prima installare il software IRISNotes.

#### 6.2.1 Installazione del software

- 1. Aprire il browser Internet e andare su <u>www.irislink.com/start</u>.
- 2. Scorrere verso il basso fino a IRISNotes Air 3 e fare clic su Guida introduttiva.
- 3. Quindi fare clic su Avvia ora.
- 4. Compilare il modulo e fare clic su Registra ora.
- 5. Selezionare sistema operativo desiderato.
- 6. Fare clic su **Download** per scaricare il software.
- 7. Aprire la cartella in cui è stato scaricato il software, quindi eseguire il file di installazione.

**N.B. (PC)**: assicurarsi di installare le lingue corrette in cui verranno scritte le note. Se necessario, è possibile selezionare anche tutte le 31 lingue disponibili.

8. Seguire le istruzioni a video.

Una volta completata l'installazione, sul computer saranno disponibili le seguenti applicazioni:

- MyScript Ink Retriever: questa applicazione permette di scaricare le note dal ricevitore al computer.
- **MyScript Trainer**: con questa applicazione sarà possibile aumentare la qualità del riconoscimento delle note manoscritte di IRISNotes.
- **IRISNotes Air**: con questa applicazione potrete gestire e modificare le note, convertirle in testo elettronico ed esportarle in applicazioni di videoscrittura o via mail.

Su Windows, queste applicazioni si trovano seguendo il percorso Tutte le applicazioni > IRIS.

Su Mac OS X, si trovano in Applicazioni.

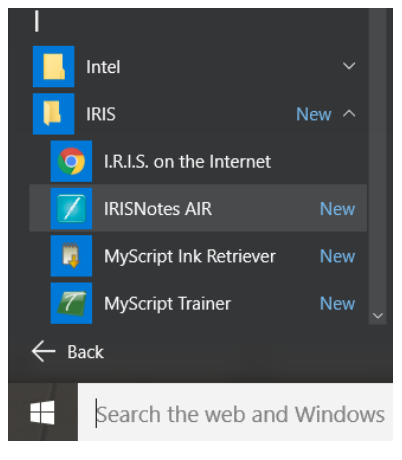

Windows

#### 6.2.2 Scaricare note con MyScript Ink Retriever

- 1. Collegare l'unità ricevitore al computer utilizzando il cavo USB fornito.
- Avviare MyScript Ink Retriever. Su Windows l'applicazione MyScript Ink Retriever si avvia automaticamente.
- 3. Digitare un prefisso per le note. Il prefisso viene aggiunto al nome di ciascuna nota.
- 4. Indicare la posizione del ricevitore. Si consiglia l'opzione Centra.
- 5. Fare clic su **Scarica scrittura** per scaricare le note dal ricevitore.

| 👢 MyScript InkRetriever 🦳 🗆      |                          |                 | × |   |
|----------------------------------|--------------------------|-----------------|---|---|
| Му                               | Script InkRetriever      | r               |   | 0 |
| Info su Impostazioni di recupero | Impostazioni dispositivo |                 |   |   |
| Impostazioni archiviazione file  |                          |                 |   |   |
| Prefisso nome file: IRISNotes    |                          |                 |   |   |
| Orientamento unità base          |                          |                 |   |   |
| 🔿 Angolo sinistro                | Centra                   | 🔿 Angolo destro |   |   |
| Statia                           |                          |                 |   |   |
| Scarica scrittura                |                          |                 |   |   |
|                                  | ОК                       |                 |   |   |

Le note vengono salvate nel percorso predefinito. Fare clic sulla scheda **Impostazioni di recupero** per accedere alla cartella in cui sono state scaricate le note.

**Suggerimento**: per eliminare le note dal ricevitore dopo averle scaricate, fare clic sulla scheda **Impostazioni di recupero** > selezionare **Impostazioni avanzate** > poi l'opzione **Elimina file dal dispositivo dopo il download**.

#### 6.2.3 Attivazione del software IRISNotes

Prima di utilizzare IRISNotes si raccomanda di procedere all'attivazione. Le versioni non attivate sono disponibili solo per 30 giorni.

- 1. Avviare il software **IRISNotes**.
- 2. Verrà richiesto di attivare il software. Fare clic su Attiva per procedere.
- 3. Digitare il codice di attivazione riportato all'interno della confezione e fare di nuovo clic su **Attiva**. Per l'attivazione è necessaria una connessione a Internet.

#### 6.2.4 Modificare note all'interno dell'applicazione IRISNotes

- Dopo avere scaricato le note con MyScript Ink Retriever, queste sono disponibili nel software IRISNotes.
- Fare doppio clic su una nota per visualizzarla.

| File Modifica Vista Pagi    | na Modifica della scrittura Conversione Risultat                                                                   | o Strumenti Aiuto     |  |  |  |
|-----------------------------|----------------------------------------------------------------------------------------------------|-----------------------|--|--|--|
| 🖻 🗐 🚔 🌾 🖻                   | 🖻 🗐 🧁 ۶ 🖡 🚺 🖉 🖄 🕒 Esporta 👹 🤪                                                                                      |                       |  |  |  |
| 😚 Principale 🕢 🔐            | elcome Note16a5                                                                                                    |                       |  |  |  |
| 🕂 🗎 💽                       |                                                                                                    | Non raggruppare       |  |  |  |
| ▼ Tutte le mie note         | Walker and Anale for any Proper Party                                                                              |                       |  |  |  |
| V Tutte le note (1)         | gaalaada Baalayi<br>Mgaa waxaanay ku kiinaan aa badhaadaa maaqaalaad<br>Qar ku gaalaa maa di gaama kiigiida weenya |                       |  |  |  |
| Note senza etichetta (1)    | Walan dia nata di ginin kadartan atlan nak<br>Paren anatan kabartan itu kadartan<br>dengah injandrisi              |                       |  |  |  |
| Sample tag 1                | Set san, Spallar, 10 on Histophian                                                                                 |                       |  |  |  |
| Sample tag 2                |                                                                                                    |                       |  |  |  |
| Tutte le ricerche personali |                                                                                                    |                       |  |  |  |
|                             |                                                                                                    |                       |  |  |  |
|                             |                                                                                                    |                       |  |  |  |
|                             | Welcome                                                                                                    |                       |  |  |  |
|                             |                                                                                                    |                       |  |  |  |
|                             |                                                                                                    |                       |  |  |  |
| Pronto.                     |                                                                                                    | <b>P</b> — <b>P</b> . |  |  |  |

Se si desidera scaricare le note in modalità manuale:

- Fare clic sull'icona Apri 🗁.
- Si apre il percorso predefinito delle note. Accedere a **notes** > **Ink Devices** e selezionare le note che si desidera scaricare.

#### Conversione delle note

1. Nel menu Conversione, fare clic su Impostazioni conversione.

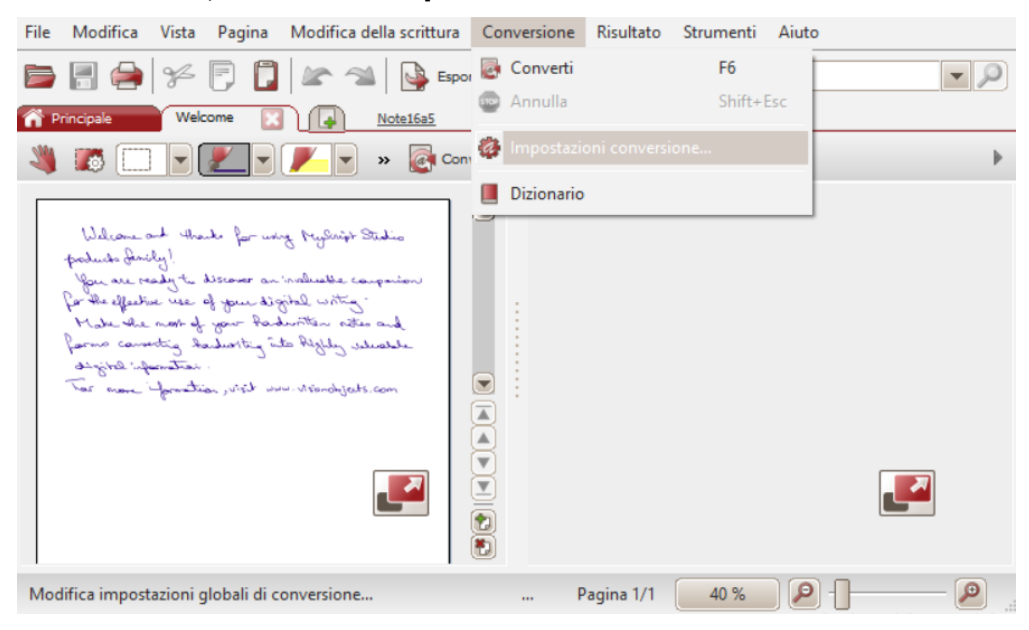

- 2. Nel menu Impostazioni globali di conversione:
  - Selezionare Testo come Tipo di contenuto.
  - Selezionare la Lingua in cui sono scritte le note.
  - Selezionare lo Stile scrittura corretto.

| 🄯 Impostazioni globali di conversione                                                 |                                        | ×       |
|---------------------------------------------------------------------------------------|----------------------------------------|---------|
| Tipo di contenuto                                                                     | Lingua                                 | ОК      |
| 🗹 Testo                                                                               | Inglese - Stati Uniti                  | Annulla |
| Forma                                                                                 |                                        |         |
| Disegno a mano libera                                                                 |                                        |         |
| Modo RTF                                                                              |                                        |         |
| Chiedi l'intervallo di pagina o le impostazioni<br>di conversione prima di convertire |                                        |         |
|                                                                                       | Modifica profilo conversione           |         |
|                                                                                       | Stile scrittura                        | i       |
|                                                                                       | ○ Stampatello                          |         |
| Queste impostazioni vengono applicate<br>a tutto il documento.                        | O LETTERE MAIUSCOLE                    |         |
|                                                                                       | <ul> <li>scrittura naturale</li> </ul> |         |
|                                                                                       |                                        |         |

- 3. Fare clic su **OK** per salvare le impostazioni.
- 4. Fare doppio clic sulla nota da convertire, quindi premere il pulsante **Converti**. La nota convertita viene visualizzata come testo editabile nel riquadro a destra.

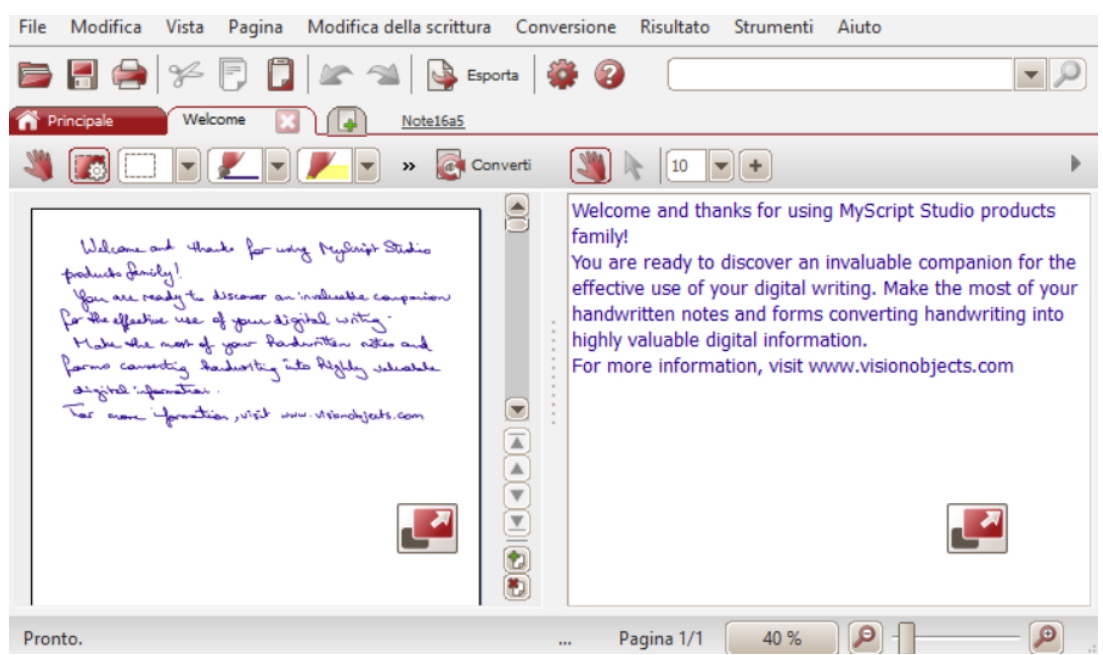

#### Modifica delle note

È possibile modificare liberamente sia le note originali che il corrispondente testo convertito.

Utilizzare la barra degli strumenti **Modifica** (1) per modificare le note scritte a mano: seleziona zone, elimina parti, aggiungi nuovo testo, ruota, aggiungi spazio, ecc.

Utilizzare la barra degli strumenti **Modifica testo** (2) per modificare il testo convertito: cambia colore e tipo di carattere, aggiungi testo, allinea, giustifica, aggiungi elenchi puntati, ecc.

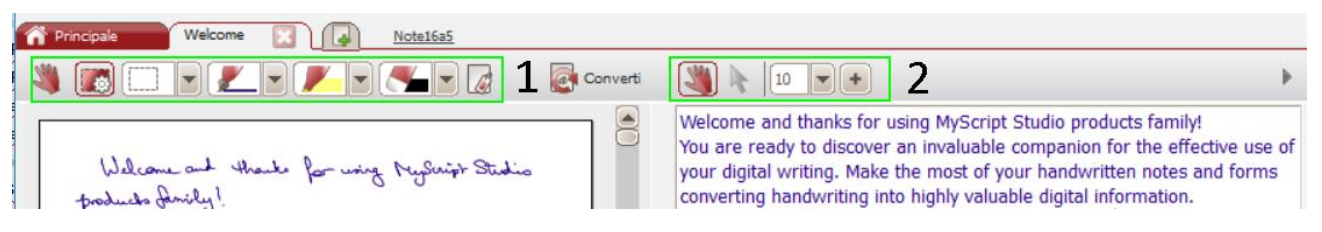

#### Esportazione delle note

Per esportare le note, fare clic sul pulsante **Esporta**. È possibile esportare sia le note originali che il corrispondente testo convertito.

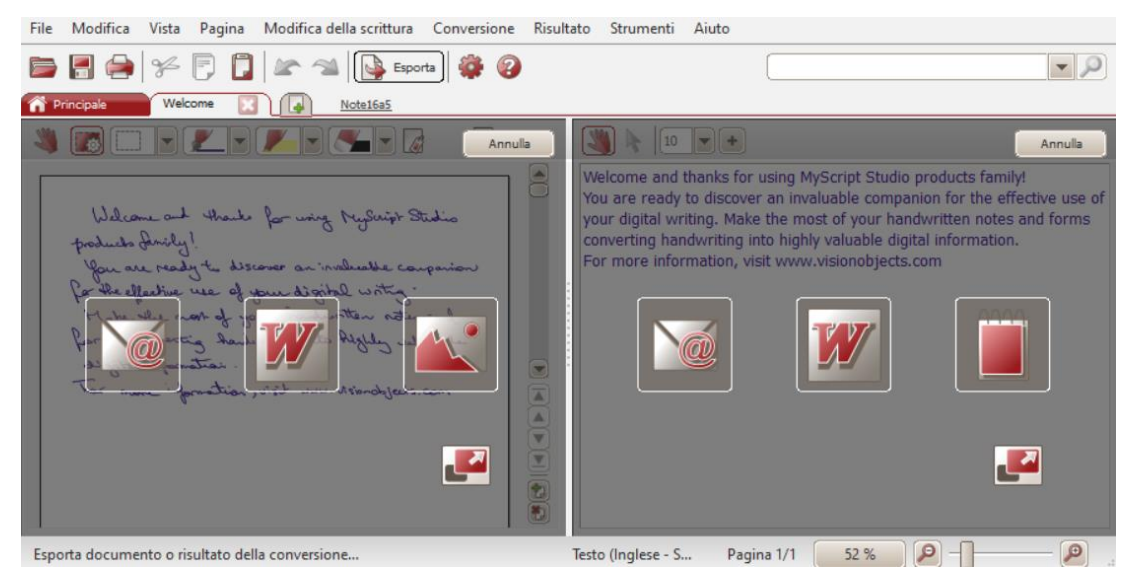

Gli originali (nella colonna di sinistra) possono essere esportati come file immagine via mail, incollati in Word\* e salvati come immagine.

Il testo convertito (nella colonna di destra) può essere incollato in una mail, in Word\* e in un editor di testi.

\*Word non è disponibile nella versione Mac.

#### 6.3 Utilizzo di IRISNotes su iOS e Android

Con la app IRISNotes è possibile catturare le note scritte a mano sotto forma di immagini in formato JPG e PDF. Basterà utilizzare la penna IRISNotes su un foglio di carta, oppure scrivere direttamente a mano sullo schermo dello smartphone.

È inoltre possibile salvare le sessioni di scrittura delle note - commenti vocali compresi - per poterle utilizzare nei corsi MOOC (Massive Open Online Courses). Sarà ad esempio possibile creare delle micro da condividere online con gli studenti, fornire tutoring individuale utilizzando il tablet o lo smartphone come lavagne interattive, correggere compiti online, ecc. Grazie alla tecnologia IRISNotes è davvero facile inserire formule matematiche e chimiche, disegni, diagrammi, calcoli e molto altro ancora.

I video ottenuti sono estremamente compressi, meno di 1 MB, e hanno durata massima di 5 minuti.

#### 6.3.1 IRISNotes su iOS

#### Installare l'applicazione

- Collegarsi all'App Store e cercare la app IRISNotes.
- Selezionare Ottieni e seguire le istruzioni.
   La app installata avrà la stessa lingua della vostra interfaccia. Nel caso in cui la lingua non fosse disponibile, la app verrà installata in inglese.

#### Collegare il ricevitore alla app IRISNotes

**Prima di iniziare**: non collegare il dispositivo mobile al computer con un cavo USB mentre si utilizza la app IRISNotes. Ciò potrebbe comportare errori.

- 1. Premere il pulsante di accensione del ricevitore per accenderlo.
- 2. Premere il pulsante del Bluetooth per attivare il Bluetooth.
- 3. A questo punto attivare il Bluetooth sul proprio dispositivo iOS.
- 4. Aprire la app **IRISNotes** e toccare l'icona della penna (**1**).
- 5. Nel messaggio che viene visualizzato, selezionare Non consentire.
- 6. La penna IRISNotes viene visualizzata sullo schermo. Selezionare il nome della penna per connetterla.

Una volta terminata la connessione, apparirà il seguente messaggio: **Il dispositivo è connesso, inizia a scrivere**.

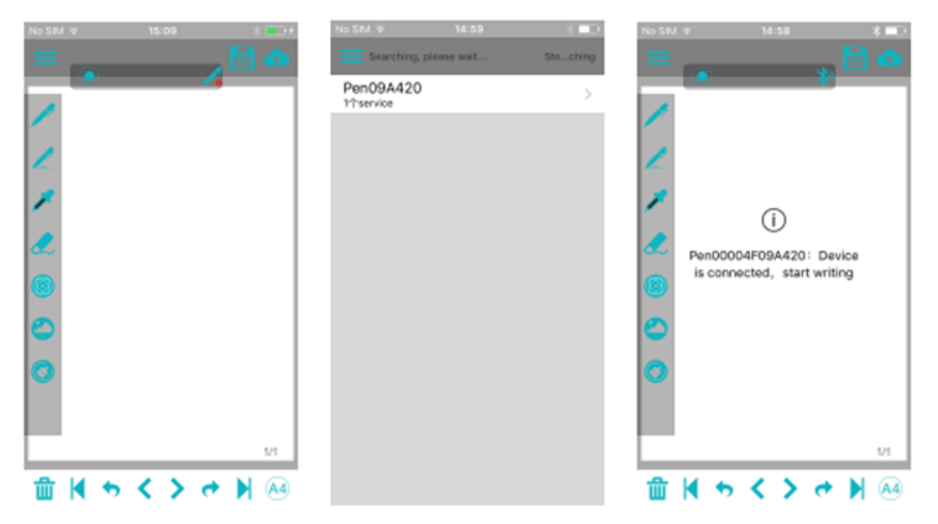

**Importante:** il ricevitore non può essere connesso a più di un dispositivo Bluetooth contemporaneamente. Per connetterlo a un dispositivo diverso, è prima necessario disconnetterlo. Per farlo, selezionare l'icona Bluetooth (20).

#### *Trasferire note dal ricevitore*

- 1. Per caricare note scritte al di fuori della app IRISNotes, connettere il ricevitore alla app via Bluetooth come indicato sopra.
- 2. Aprire la app IRISNotes e selezionare l'icona Upload (
  Caricamento note...attendere prego in fondo alla schermata.
- 3. Attendere di visualizzare il messaggio di conferma:
  - Fare clic su **Annulla** se si desidera eliminare tutte le note dal ricevitore. Il contatore del ricevitore sarà riportato a zero.
  - Fare clic su **Ok** se si desidera mantenere le note sul ricevitore.

| Avviso                                        |    |  |
|-----------------------------------------------|----|--|
| Caricamento note riuscito, eliminare<br>note? |    |  |
| Annulla                                       | OK |  |

 Tutte le note vengono unite in un unico file in Le mie note.
 Il nome del file comprende data e ora di creazione espresse nel formato seguente: aaaammgghhmmss.

| Le mie note      | Seleziona |
|------------------|-----------|
| Q Cerca          |           |
| . 20170314140754 |           |

5. Toccare la nota per aprirla. Scorrere lateralmente lo schermo per visualizzare le altre pagine (se presenti).

#### Scrivere note all'interno della app

- 1. Connettere il ricevitore alla app via Bluetooth come indicato sopra.
- 2. Fissare l'unità ricevitore a un foglio di carta.

**Suggerimento:** posizionare sempre l'unità in alto, al centro della pagina. **Importante**: assicurarsi che il ricevitore sia scollegato dal computer.

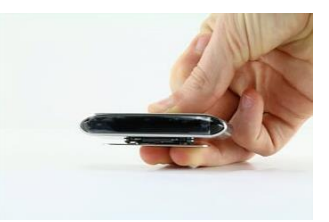

3. Iniziare a scrivere una nota.

Mentre si scrive, sarà possibile vedere l'icona della penna sul display  ${\mathbb Z}$  .

Per avere suggerimenti sulla scrittura delle note, consultare la sezione <u>Scrittura di note</u> > <u>Suggerimenti per la scrittura</u>.

 Quando la schermata è piena e si desidera continuare nella pagina successiva, toccare l'icona Pagina successiva (≥). 5. Per salvare le note correnti, toccare l'icona Salva (), quindi digitare un nome per il file. Occorre notare che una nota può contenere più pagine.

| Salva nota       |  |  |  |
|------------------|--|--|--|
| Digita nome file |  |  |  |
| Annulla OK       |  |  |  |

6. Per accedere alle note salvate, selezionare dal menù l'icona > **Le mie note**.

| ļ | Scrivi note        |
|---|--------------------|
|   | Le mie note        |
|   | l miei video       |
| ð | Impostazioni video |

- 7. Toccare una nota per visualizzarne il contenuto.
- 8. Per tornare a scrivere note, selezionare Scrivi note.

#### Condividi note

È possibile condividere le note salvate in **Le mie note** in formato JPG e PDF sui vostri social preferiti.

1. In **Le mie note**, selezionare la nota che si desidera condividere. Non è possibile condividere più di un file alla volta.

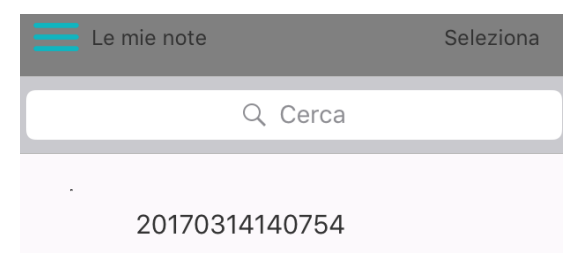

2. Selezionare il formato desiderato nell'angolo in alto a destra: PDF o JPG.

**Suggerimento**: se si desidera condividere una nota contenente più di una pagina, selezionare il formato **PDF**.

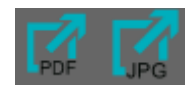

3. A questo punto, scegliere dove condividere la nota. Occorre notare che le app disponibili variano a seconda del formato selezionato.

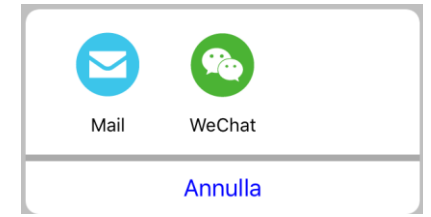

Esempio di app disponibili per il formato PDF.

4. Per condividere un intero upload, contenente più note, toccare **Scegli** nell'angolo in alto a destra, quindi selezionare il file.

Il nome del file upload è sempre espresso con la data e ora di creazione (aaaammgghhmmss).

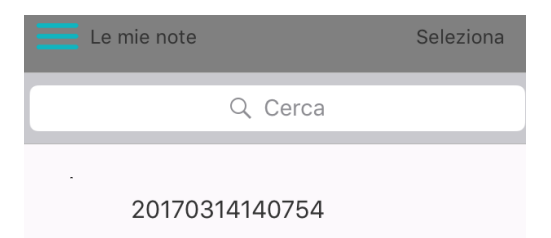

- 5. Quindi selezionare l'icona Condividi in fondo alla schermata (☑) e scegliere la app desiderata. Occorre notare che gli upload vengono sempre condivisi in formato PDF.
- Occorre inoltre notare che non è possibile condividere più di un upload alla volta.
- 6. Per tornare a scrivere note, selezionare **Scrivi note**.

#### Registrare le note

- 1. Per registrare la sessione di scrittura di una nota, toccare l'icona Registra (). Viene avviato un timer.
- 2. Per terminare la registrazione, selezionare l'icona Salva (==) a sinistra del timer.

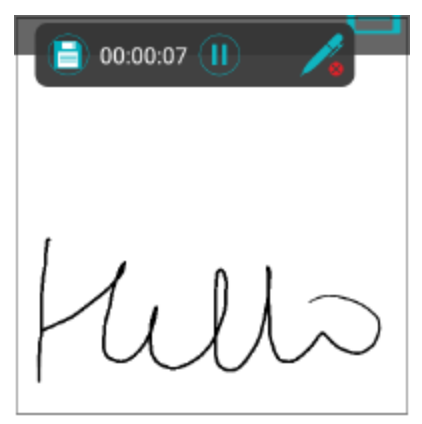

- 3. Digitare un nome per il file, quindi selezionare **Ok**.
- 4. Per accedere alle registrazioni salvate, selezionare dal menù l'icona > I miei video.

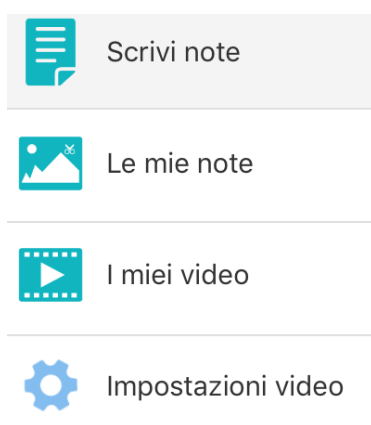

5. Per tornare a scrivere note, selezionare Scrivi note.

#### Condividere registrazioni

È possibile condividere le registrazioni salvate in **I miei video** in formato .mp4 sui vostri social preferiti.

- 1. In **I miei video**, selezionare la registrazione di cui si desidera visualizzare l'anteprima.
- 2. Per condividere un video, toccare **Scegli** nell'angolo in alto a destra, quindi selezionare il file.

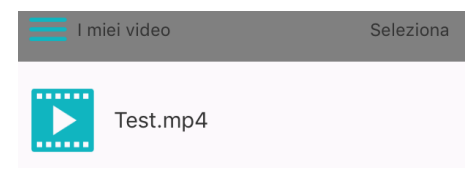

3. Selezionare l'icona Esporta (☑) per condividere la registrazione. Occorre notare che non è possibile condividere più di una registrazione alla volta.

#### 6.3.2 IRISNotes su Android

#### Installare l'applicazione

- Collegarsi al Play Store e cercare la app IRISNotes.
- Selezionare Installa e seguire le istruzioni.
   La app installata avrà la stessa lingua della vostra interfaccia. Nel caso in cui la lingua non fosse disponibile, la app verrà installata in inglese.

#### Collegare il ricevitore alla app IRISNotes

**Prima di iniziare**: non collegare il dispositivo mobile al computer con un cavo USB mentre si utilizza la app IRISNotes. Ciò potrebbe comportare errori.

- 1. Premere il pulsante di accensione del ricevitore per accenderlo.
- 2. Premere il pulsante del Bluetooth per attivare il Bluetooth.
- 3. A questo punto attivare il Bluetooth sul proprio dispositivo Android.
- 4. Aprire la app **IRISNotes** e toccare l'icona della penna (**1**).
- 5. La penna IRISNotes viene visualizzata sullo schermo. Selezionare il nome della penna per connetterla.

Una volta terminata la connessione, apparirà il seguente messaggio: **Collegamento al dispositivo riuscito**.

**Suggerimento**: se si desidera che il ricevitore si connetta automaticamente alla app ogni volta che il Bluetooth è attivo su entrambi i dispositivi, selezionare **Collegamento automatico al dispositivo**.

6. Toccare su **Conferma** per completare l'operazione.

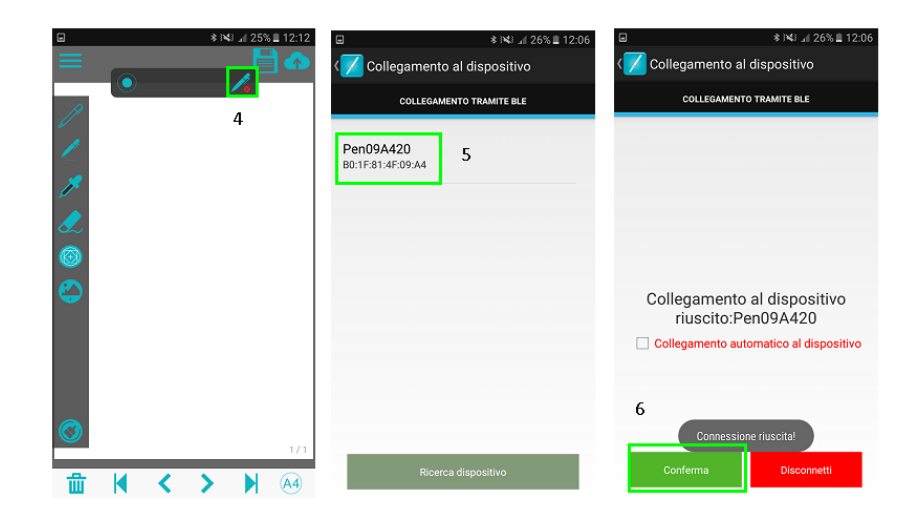

**Importante:** il ricevitore non può essere connesso a più di un dispositivo Bluetooth contemporaneamente. Per connetterlo a un dispositivo diverso, è prima necessario disconnetterlo. Per farlo, selezionare l'icona del

Bluetooth (20), quindi selezionare **Scollega**.

#### Trasferire note dal ricevitore

- 1. Per caricare note scritte al di fuori della app IRISNotes, connettere il ricevitore alla app via Bluetooth come indicato sopra.
- 2. Aprire la app IRISNotes e selezionare l'icona Upload (
  Caricamento note...attendere prego in fondo alla schermata.
- 3. Attendere di visualizzare il messaggio di conferma:
  - Fare clic su **Elimina** se si desidera eliminare tutte le note dal ricevitore. Il contatore del ricevitore sarà riportato a zero.
  - Fare clic su **Ok** se si desidera mantenere le note sul ricevitore.

|       | Carica nota                                | •            |
|-------|--------------------------------------------|--------------|
|       | Caricamento note riuscito, eliminare note? |              |
|       | OK                                         | Elimina      |
|       | UK                                         | Eliitiitid   |
| te ir | n un unico file in                         | Le mie note. |

4. Tutte le note vengono unite in un unico file in **Le mie note** Il nome del file comincia con **Upload\_**.

|        | e mie note            |       |
|--------|-----------------------|-------|
| Digita | a nome file           | Cerca |
| ٣      | upload_20170314120709 |       |

5. Toccare la nota per aprirla.

In fondo alla schermata viene visualizzato il numero di pagine della nota. Ad es. 1/3. Scorrere lateralmente lo schermo per visualizzare le altre pagine (se presenti).

#### Scrivere note all'interno della app

- 1. Connettere il ricevitore alla app via Bluetooth come indicato sopra.
- 2. Fissare l'unità ricevitore a un foglio di carta.

**Suggerimento:** posizionare sempre l'unità in alto, al centro della pagina. **Importante**: assicurarsi che il ricevitore sia scollegato dal computer.

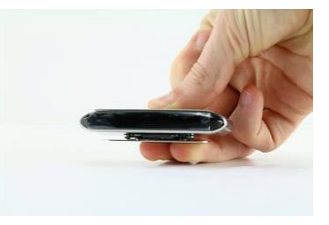

3. Iniziare a scrivere una nota.

Mentre si scrive, sarà possibile vedere l'icona della penna sul display  $\mathbb Z$  .

Per avere suggerimenti sulla scrittura delle note, consultare la sezione <u>Scrittura di note</u> > <u>Suggerimenti per la scrittura</u>.

- Quando la schermata è piena e si desidera continuare nella pagina successiva, toccare l'icona Pagina successiva (≥).
- 5. Per salvare le note correnti, toccare l'icona Salva (<sup>IIII</sup>), quindi digitare un nome per il file. Occorre notare che una nota può contenere più pagine.

| Salva nota       |  |
|------------------|--|
| Digita nome file |  |
| Annulla Conferma |  |

6. Per accedere alle note salvate, selezionare dal menù l'icona > **Le mie note**.

| Þ             | Scrivi note        |
|---------------|--------------------|
| ļ             | Le mie note        |
|               | l miei video       |
| <b>(୍ରି</b> ) | Impostazioni video |

- Toccare una nota per visualizzarne il contenuto. Se una nota contiene più pagine, i numeri di pagina vengono visualizzati in fondo alla schermata. Ad es. 1/3.
- 8. Per tornare a scrivere note, selezionare Scrivi note.

#### Condividi note

È possibile condividere le note salvate in **Le mie note** in formato JPG e PDF sui vostri social preferiti.

1. In **Le mie note**, selezionare la nota che si desidera condividere. Non è possibile condividere più di un file alla volta.

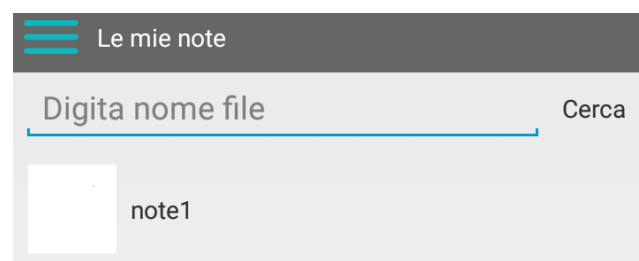

2. Selezionare il formato desiderato nell'angolo in alto a destra: PDF o JPG.

**Suggerimento**: se si desidera condividere una nota contenente più di una pagina, selezionare il formato **PDF**.

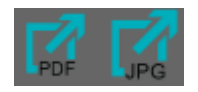

A questo punto, scegliere dove condividere la nota.
 Occorre notare che le app disponibili variano a seconda del formato selezionato.

#### Condivisione di note

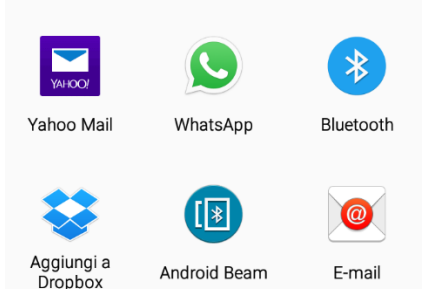

Esempio di app disponibili per il formato PDF.

4. Per condividere un intero upload, contenente più note, toccare e mantenere la pressione su un file il cui nome comincia con **upload\_**.

| <b>–</b> L       | e mie note            |       |
|------------------|-----------------------|-------|
| Digita nome file |                       | Cerca |
| jun .            | upload 20170314120709 |       |
| μ×               | upload_20170314120709 |       |

- 5. Quindi selezionare l'icona Condividi in fondo alla schermata (2) e scegliere la app desiderata. Occorre notare che gli upload vengono sempre condivisi in formato PDF.
- Occorre inoltre notare che non è possibile condividere più di un upload alla volta.
- 6. Per tornare a scrivere note, selezionare **Scrivi note**.

#### Registrare le note

- 1. Per registrare la sessione di scrittura di una nota, toccare l'icona Registra (
- 2. Per terminare la registrazione, selezionare l'icona Salva (==) a sinistra del timer.

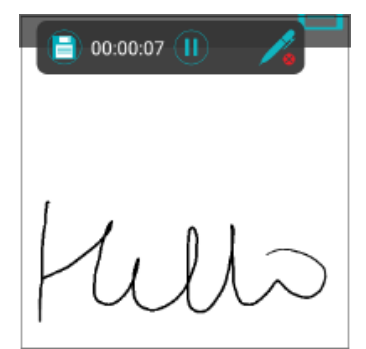

- 3. Digitare un nome per il file, quindi selezionare Conferma.
- 4. Per accedere alle registrazioni salvate, selezionare dal menù l'icona > **I miei video**.

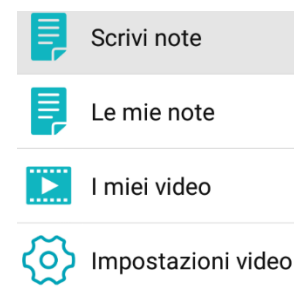

5. Per tornare a scrivere note, selezionare Scrivi note.

#### Condividere registrazioni

È possibile condividere le registrazioni salvate in **I miei video** in formato .mp4 sui vostri social preferiti.

- 1. In **I miei video**, selezionare la registrazione di cui si desidera visualizzare l'anteprima.
- 2. Per condividere un video, selezionarlo e tenere premuto fino a visualizzare una barra delle icone in fondo alla schermata.

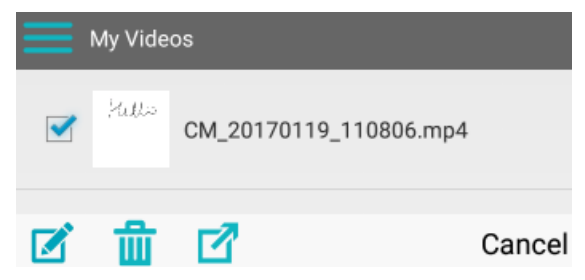

3. Selezionare l'icona Esporta (☑) per condividere la registrazione. Occorre notare che non è possibile condividere più di una registrazione alla volta.

#### 6.3.3 Descrizione interfaccia e icone

Le icone dell'interfaccia e le relative descrizioni sono le stesse su iOS e Android.

|            | Menu                  | Dal menu è possibile accedere alle note salvate, ai video registrati e alle impostazioni video, oppure tornare a scrivere note. |
|------------|-----------------------|----------------------------------------------------------------------------------------------------|
| $\bigcirc$ | Registra              | Toccare per registrare il processo di scrittura della nota.                                                                     |
| 1          | Connetti              | Toccare l'icona della penna per connetterla.                                                                                    |
|            | Salva                 | Toccare per salvare le note.                                                                                                    |
|            | Esporta               | Toccare per esportare le note.                                                                                                  |
| P          | Tipo penna            | Penna stilografica, Penna classica o Penna a sfera. Ogni penna ha uno stile calligrafico diverso.                               |
| 1          | Spessore penna        | Sottile, medio e grosso.                                                                                                    |
| Þ          | Colore inchiostro     | Nero, bianco, rosso, verde, blu o giallo.                                                                                       |
|            | Gomma                 | Toccare l'icona della gomma e scorrere il dito sullo schermo per cancellare.                                                    |
| $\odot$    | Forme                 | Toccare per selezionare la forma da inserire, quindi scorrere il dito sullo schermo per posizionarla.                           |
|            | Immagine              | Consente di aggiungere un'immagine alla nota. Le immagini possono essere scelte dal proprio dispositivo o dalla fotocamera.     |
|            | Cancella              | Cancella l'intera nota.                                                                                                    |
| 血          | Elimina               | Elimina la pagina corrente della nota.                                                                                          |
| <>         | Precedente/Successiva | Vai alla pagina precedente/successiva.                                                                                          |

|           | Prima pagina/Ultima<br>pagina | Vai alla prima/ultima pagina.                                                                                                  |
|-----------|-------------------------------|----------------------------------------------------------------------------------------------------|
| <u>A4</u> | Dimensioni pagina             | Seleziona il formato della pagina: A4 o A5.<br>Importante: quando si cambia il formato, le note correnti vengono<br>eliminate. |

## 7. Utilizzo di IRISNotes come mouse

La penna IRISNotes può essere utilizzata anche come mouse. Per passare alla modalità mouse:

- Collegare il ricevitore al computer mediante il cavo USB fornito.
- Tenere la penna davanti al ricevitore, poi premere una volta il pulsante di accensione. **Attenzione**: su Mac OS X, IRISNotes passa automaticamente in modalità mouse.
- Premere la penna su un foglio di carta. Il cursore viene ora controllato dalla penna.
- Muovere la penna sulla pagina per spostare il cursore.
- Per cliccare un oggetto, posizionare il cursore su di esso, poi premere con la penna.
- Per fare clic col pulsante destro su un oggetto, posizionarsi su di esso e tenere premuta la penna per un istante.

## 8. Info tecniche

| Caratteristiche tecniche                               |                                                                           |
|--------------------------------------------------------|---------------------------------------------------------------------------|
| Frequenza ultrasonica                                  | 80KHZ±5K                                                                  |
| Tino di battoria                                       | Ricevitore: batteria al litio 3,7V                                        |
|                                                        | Penna: batteria agli ioni di litio 3,7V                                   |
| Tipo di ricarica                                       | Ricarica metallica standard ( $\Phi$ 2.3 mm ± 0.05 mm * 67.0 mm ± 0.5 mm) |
| Tempo di ricarica                                      | 2 ore                                                                     |
| Durata carica                                          | Ricevitore: completamente carico,10 ore                                   |
|                                                        | Penna: completamente carica, 60 ore                                       |
| Durata standby                                         | 60 giorni                                                                 |
| Timeout                                                | Dopo 15 minuti                                                            |
| Specifiche Bluetooth                                   |                                                                           |
| Standard                                               | Conforme alle Core Specification 4.0 - Bluetooth a basso consumo          |
| Modalità di trasmissione                               | Trasmissione in tempo reale, salvataggio offline                          |
| Velocità di trasmissione                               | 400 Byte/secondo                                                          |
| Caratteristiche fisiche                                |                                                                           |
| Temperatura di funzionamento                           | 0°C ~ +45°C                                                               |
| Temperatura di conservazione                           | -20°C ~ +55°C                                                             |
| Umidità relativa di<br>funzionamento                   | 20% ~ 90% (25°C)                                                          |
| Umidità relativa di<br>conservazione                   | 0% ~ 93% (25°C)                                                           |
| Dimensioni                                             |                                                                           |
| Dimensioni ricevitore<br>(Lunghezza*Larghezza*Altezza) | 74 mm * 27,68 mm * 11,3 mm                                                |
| Peso ricevitore                                        | 27g                                                                       |
| Dimensioni penna                                       | 149,6 mm * 14,1 mm                                                        |
| Peso penna                                             | 19,8 g (ricarica inclusa)                                                 |

## 9. Informativa legale

IN3A\_dgi\_15032017\_04

#### Copyright

Copyright © 2012-2017 I.R.I.S. Tutti i diritti riservati.

I.R.I.S. detiene i diritti d'autore su tutta la documentazione relativa a IRISNotes.

Le informazioni contenute nel presente documento sono di proprietà di I.R.I.S. Il contenuto è soggetto a modifiche senza preavviso e non implica alcun impegno da parte di I.R.I.S. Il software descritto nel presente documento viene fornito mediante accordo di licenza in cui vengono stabilite le condizioni d'uso del prodotto. Il software può essere utilizzato o copiato solamente in conformità ai termini di detto accordo. La presente pubblicazione non potrà essere riprodotta, trasmessa, archiviata in un sistema di recupero dati o tradotta in un'altra lingua, neppure parzialmente, senza il previo consenso scritto da parte di I.R.I.S.

Il presente documento utilizza nomi fittizi a scopi dimostrativi; qualsiasi riferimento a persone, società o organizzazioni esistenti è puramente casuale.

#### Marchi di fabbrica

Il logo IRISNotes e IRISNotes sono marchi di fabbrica di Image Recognition Integrated Systems S.A. Tecnologia OCR di I.R.I.S.

AutoFormat e Linguistic technology di I.R.I.S.

Windows è un marchio registrato di Microsoft Corporation negli Stati Uniti e in altre nazioni.

Tutti gli altri prodotti menzionati nei presenti documenti sono marchi di fabbrica o marchi registrati dei rispettivi proprietari.

#### Brevetti

IRISNotes è protetto da brevetto. Per maggiori informazioni, consultare le Note sulla versione.

## 10. Conformità

#### Conformità con la direttiva RoHS e RAEE

Questo prodotto è conforme ai Regolamenti RoHS del Parlamento Europeo e alla Direttiva del Consiglio riguardante le restrizioni sull'uso di determinate sostanze pericolose nelle apparecchiature elettriche ed elettroniche (2011/65/UE) e alla Direttiva sui rifiuti di apparecchiature elettriche ed elettroniche (RAEE) (2012/19/UE).

#### Dichiarazione FCC di non interferenza con frequenze radio

A seguito dei test a cui è stato sottoposto, questo prodotto risulta conforme ai limiti previsti per i dispositivi digitali di classe B, in base al regolamento FCC, Parte 15c. Tali limiti sono previsti per fornire una protezione ragionevole dalle interferenze in un'installazione residenziale. Questo dispositivo genera, utilizza e può emettere energia a radiofrequenza e, se non installato e utilizzato in conformità alle istruzioni, può causare interferenze pericolose alle comunicazioni radio. Ciò, tuttavia, non garantisce che in una particolare installazione non si verificheranno interferenze. Qualora questo dispositivo causasse interferenze pericolose alla ricezione radio o televisiva, interferenze determinabili spegnendo e accendendo il dispositivo, si consiglia all'utente di tentare di correggere tali interferenze adottando una o più delle seguenti misure:

- Riorientare o riposizionare l'antenna ricevente.
- Allontanare l'apparecchiatura dal ricevitore.
- Collegare il dispositivo a una presa su un circuito diverso da quello a cui è collegato il ricevitore.
- Rivolgersi al proprio rivenditore o a un tecnico radio/TV esperto.

Questo prodotto è certificato conforme ai limiti previsti per dispositivi informatici di classe B, in base al regolamento FCC. Per garantire la conformità al regolamento FCC, è necessario utilizzare cavi schermati. In caso vengano utilizzate apparecchiature non approvate o cavi non schermati, potrebbero generarsi interferenze alla ricezione radio e televisiva. Si ricorda all'utente che qualsiasi modifica o variazione apportata all'attrezzatura senza l'approvazione del produttore può comportare l'annullamento del diritto, da parte dell'utente stesso, di utilizzare l'attrezzatura. Il presente dispositivo è conforme al Regolamento FCC, Parte 15c. Il funzionamento dipende dalle due seguenti condizioni: (1) il presente dispositivo non può causare interferenze pericolose e (2) il presente dispositivo deve accettare ogni interferenza ricevuta, incluse le interferenze che possono causare un funzionamento indesiderato.

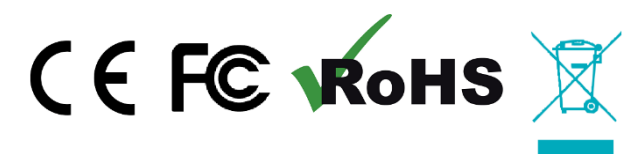